## How to add Faculty Questions to your Survey.

1. Login to CoursEval (Use your UARK credentials to login). Since this is before the survey has deployed you will probably see the following message:

| mycourseval                                                                                                    |                                                                                                    |           |                  |           |      |  |  |
|----------------------------------------------------------------------------------------------------|----------------------------------------------------------------------------------------------------|-----------|------------------|-----------|------|--|--|
| <b>M</b><br>Home                                                                                                    | Surveys                                                                                                    | Reports   | <b>?</b><br>Help | Exit      |      |  |  |
| There are no surveys available to you at this time.                                                                                                    |                                                                                                    |           |                  |           |      |  |  |
| Welcome to University of Arkansas's online course assessment reports site for faculty!<br>If this is your first visit, you can click the 'Help' link in the above menu to learn more about the purpose and features of this site. |                                                                                                    |           |                  |           |      |  |  |
| C                                                                                                    | If you need assistance viewing your reports or adding questions, check out the Provost's website for CoursEval:<br>CoursEval Schedule and Technical Documents |           |                  |           |      |  |  |
| Lill My                                                                                                    | Reports                                                                                                    |           |                  |           |      |  |  |
| Ther                                                                                                    | e are no r                                                                                                    | ecent rep | orts ava         | ilable to | you. |  |  |
| Click here to view past reports.                                                                                                    |                                                                                                    |           |                  |           |      |  |  |

2. Select <u>Surveys</u> and then <u>My Course Surveys</u> from the menu.

## mycourseval

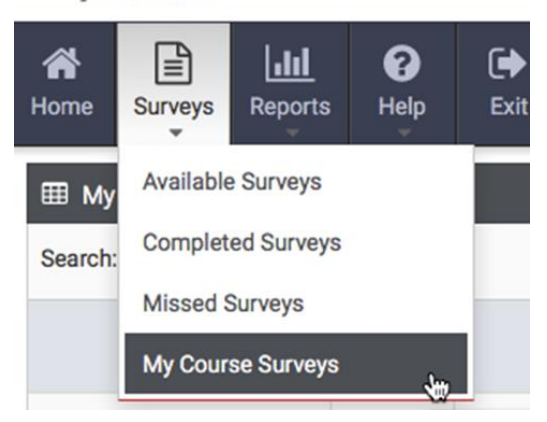

3. You should now see a list of your courses that are set to be evaluated. Choose the Add Questions button and select up to 5 questions to add to your survey.

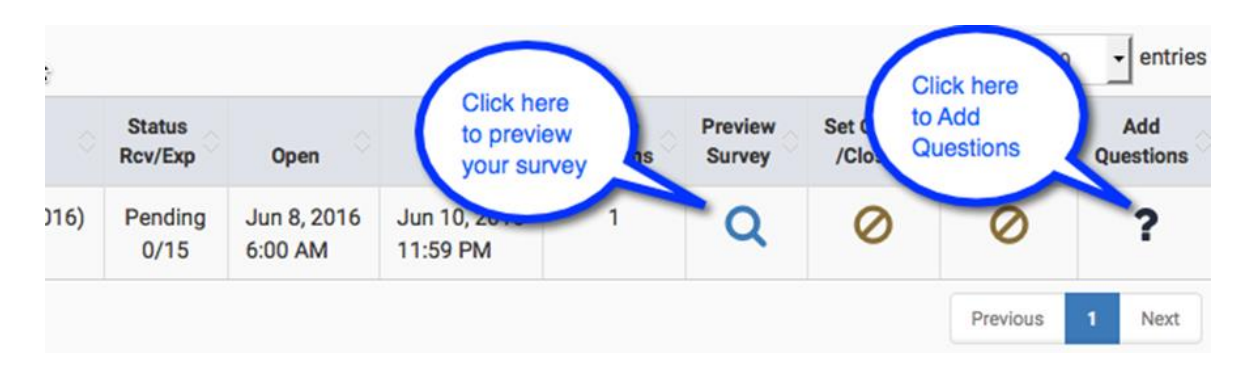

NOTE: Questions can only be added to surveys up until the time when responses are received

## My Questions

Select up to 5 questions below to add to your survey

| Faculty Added Questions |  |
|-------------------------|--|
| ALL Questions           |  |

The question pool is located under the My Question Section and contains over 600 items to choose from. Typically you can use the FIND feature (CTRL+F) to search for keywords. Any text matching your search will be highlighted so that you can skim the page for a question that would potentially meet your needs. If you cannot find a question that meets your requirements please use the Request Additional Question box at the bottom of the page. Remember to click SAVE to save all your changes.

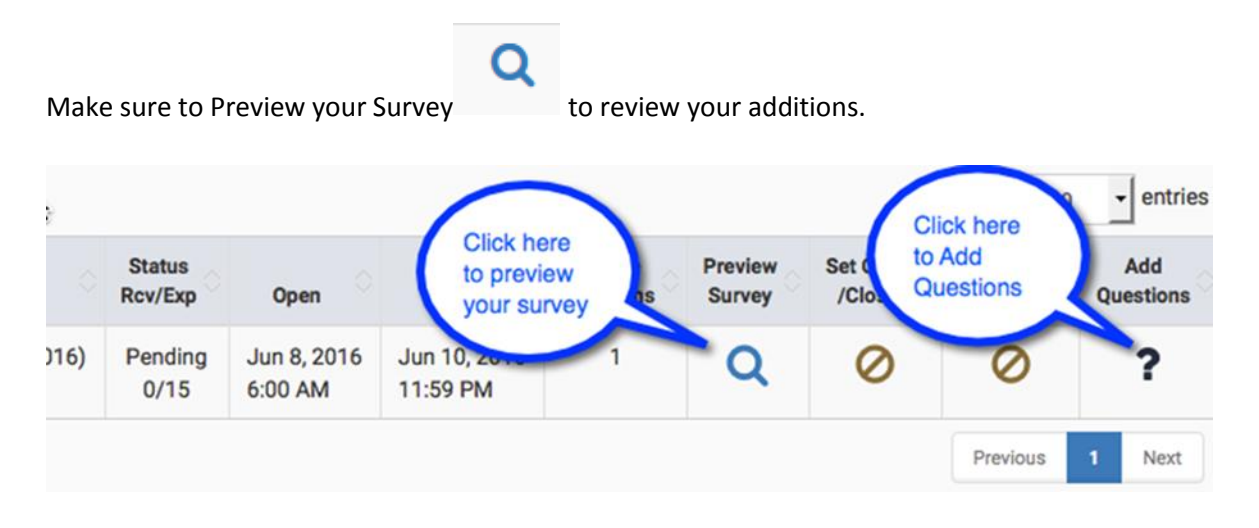

NOTE: If you require assistance with adding questions please send an email to <u>courseval@uark.edu</u>.